# 多摩情報教育システム (tedu2025)

# ユーザマニュアル

# 大判プリンタ利用の手引き

Rev 1.0 2025 年 03 月 31 日 多摩情報センター

| 1. | はじ   | めに                          | 5 |
|----|------|-----------------------------|---|
|    | 1.1. | 本書の目的                       | 5 |
|    | 1.2. | 大判プリンタの概要                   | 5 |
|    | 1.3. | 大判プリンタの設置場所                 | 6 |
| 2. | 大判   | リプリンタの準備                    | 7 |
| 4  | 2.1. | 電源投入                        | 7 |
| 4  | 2.2. | ロール紙の取り付け                   |   |
| ¢  | 2.3. | 用紙の給紙                       |   |
| 3. | 大判   | リプリンタからの印刷                  |   |
| é  | 3.1. | PDF ファイル、PowerPoint ファイルの印刷 |   |
| é  | 3.2. | 印刷手順                        |   |
| é  | 3.3. | 印刷後の用紙カット                   |   |
| 4. | 大判   | リプリンタ使用終了時                  |   |
| 2  | 4.1. | 用紙の排紙                       |   |
| 2  | 4.2. | ロール紙の取り外し                   |   |
| 2  | 4.3. | 電源 OFF                      |   |

来歴

<他社所有商標に対する表示>

• Microsoft365 は、米国 Microsoft Corporationの米国およびその他の国における登録商標です。

•その他記載された会社名およびロゴ、製品名などは該当する各社の商標または登録商標です。

| 項番 | 版数  | 変更日         | 変更ページ | 変更内容 |
|----|-----|-------------|-------|------|
| 1  | 1.0 | 2025年03月31日 |       | 新規作成 |
|    |     |             |       |      |
|    |     |             |       |      |
|    |     |             |       |      |
|    |     |             |       |      |
|    |     |             |       |      |

# 1.はじめに

### 1.1. 本書の目的

本資料は、多摩情報教育システム(tedu2025)で導入した大判プリンタを利用する際の操作手順 書となります。

### 1.2. 大判プリンタの概要

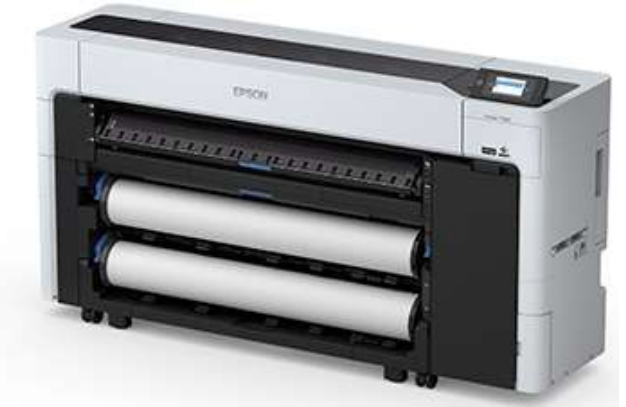

| 機種名       | SC-T7750D                                                                |
|-----------|--------------------------------------------------------------------------|
| 最大出力用紙サイズ | B0プラス                                                                    |
| 給紙方法      | ロール紙:2本、単票紙/ボード紙:1枚ず<br>つ手差し給紙                                           |
| 印刷速度      | 約46秒<br>(B0サイズ、速い、360dpi×720dpi)                                         |
| 印刷解像度     | 最高2,400x1,200dpi                                                         |
| インク       | 6色<br>(顔料:フォトブラック/マットブラック/レッド/イ<br>エロー/マゼンタ/シアン)                         |
| インターフェース  | USBインターフェース(SuperSpeed USB/USB)<br>有線LAN(1000Base-T/100Base-TX/10Base-T) |
| ページ記述言語   | ESC/Pラスター(コマンドは非公開)HP- GL/2、<br>HP-RTL                                   |
| メモリ       | 4GB                                                                      |
| 外形寸法      | W1,848 × D499 × H975mm                                                   |

## 1.3. 大判プリンタの設置場所

| # | 設置棟 | 階  | 場所        | 台数 |
|---|-----|----|-----------|----|
| 1 | 総合棟 | 3F | 情報カフェテリア2 | 1  |

# 2. 大判プリンタの準備

### 2.1. 電源投入

1.) 下記写真の赤丸の電源ボタンを押下します。

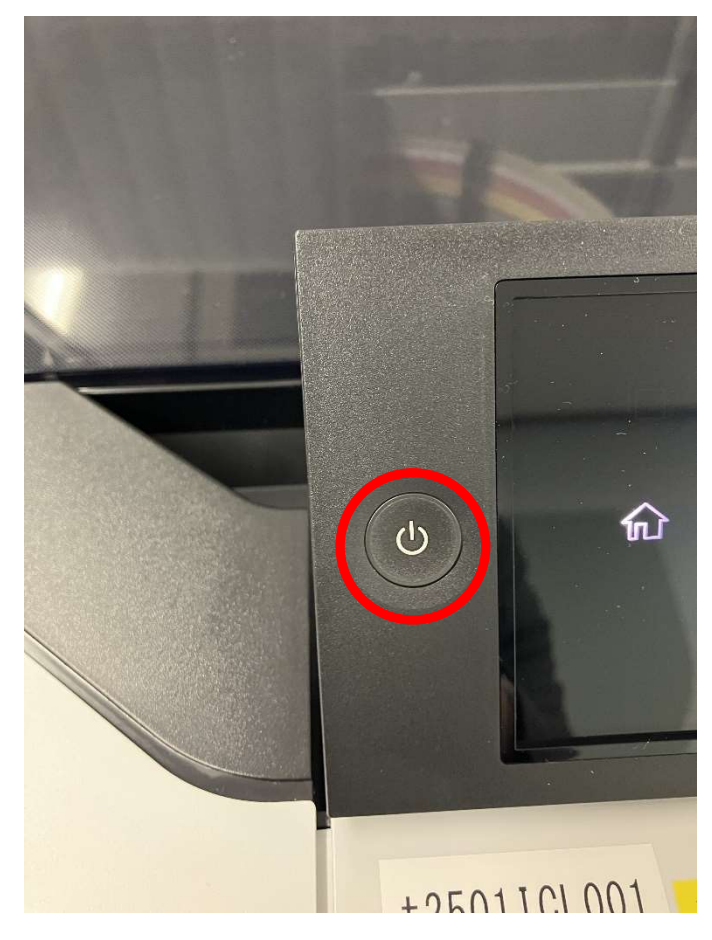

### 2.2. ロール紙の取り付け

1.) 用紙サポートを図の位置にします。

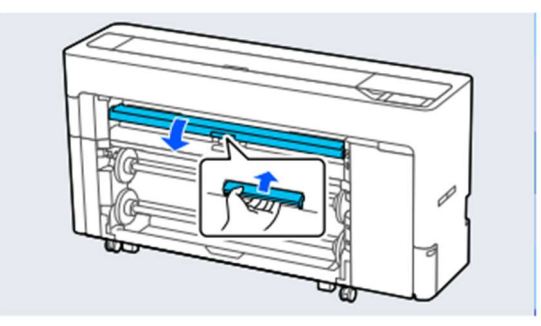

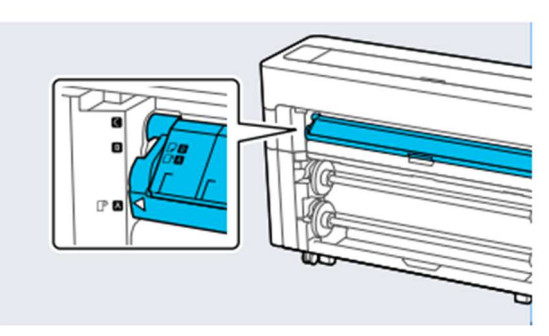

2.) スピンドルロックレバー

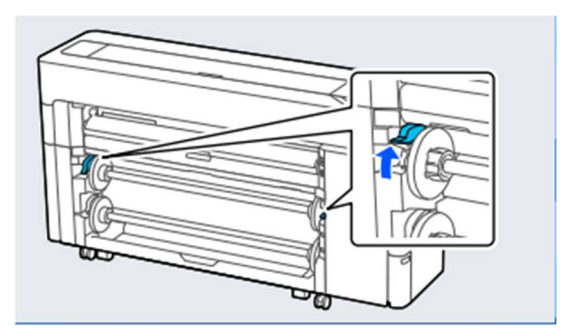

3.) スピンドルを取り外します。

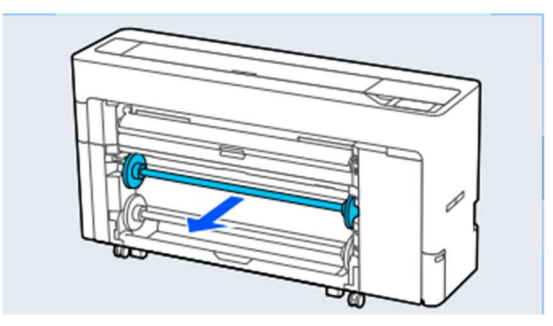

4.) 透明のフランジをスピンドルから取り外します。

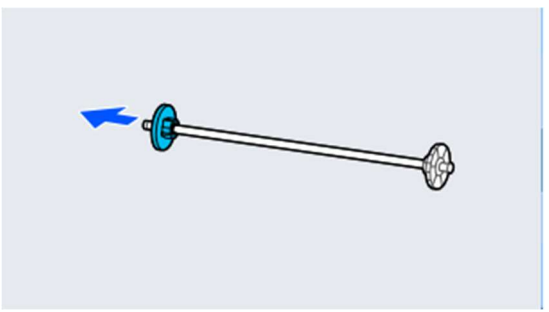

5.) セットするロール紙の紙管サイズに応じてアダプターを着脱します。

#### 2インチ紙管の場合

両側のフランジからアダプターを取り外します。

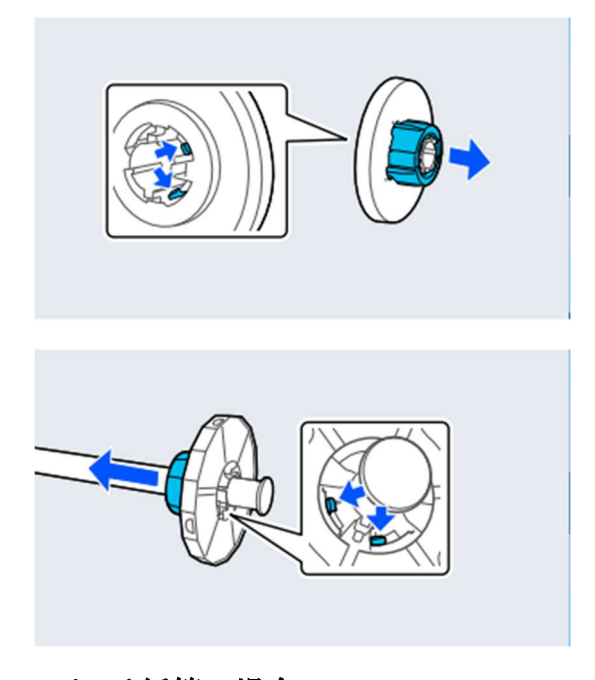

3インチ紙管の場合 両側のフランジからアダプターを取り外します。

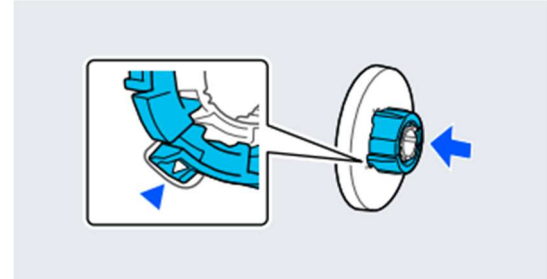

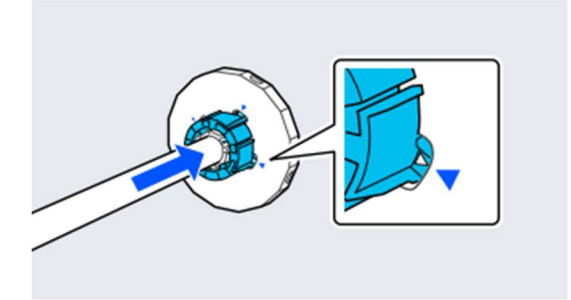

6.) ロール紙を図の向きにしてスピンドルを挿入します。

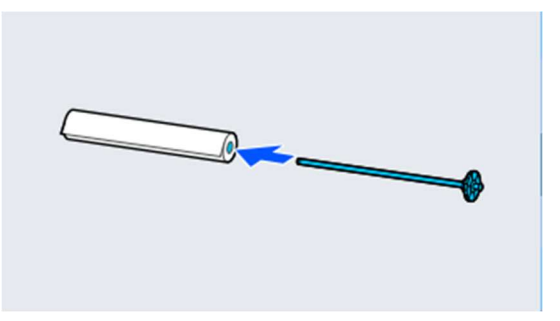

透明のフランジをスピンドルに取り付けます。
 ロール紙とフランジの間に隙間がないように取り付けてください。

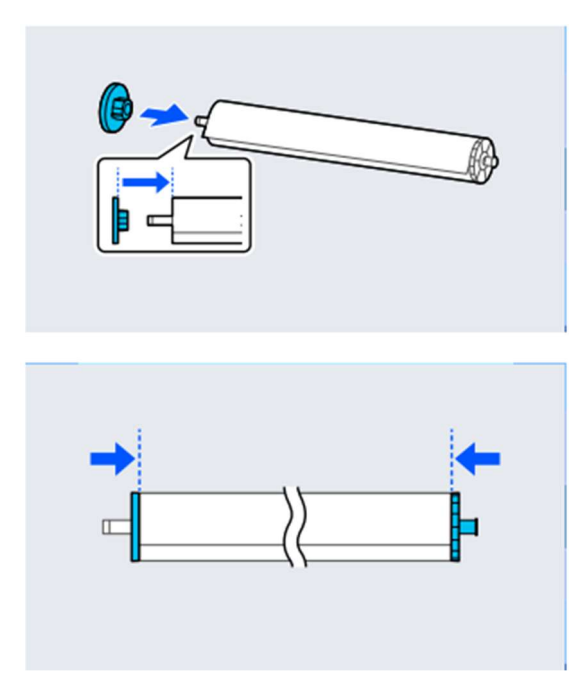

8.) 黒色のフランジを右側にしてスピンドルを溝に取り付けます。

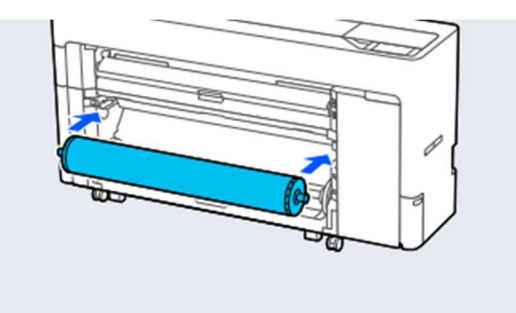

9.) スピンドルロックレバーを下げます。

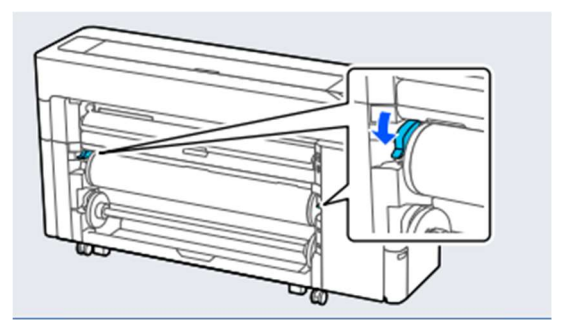

10.) 排紙バスケットを引き出します。

排紙バスケットを1枚スタックできます。複数枚印刷する際は、バスケット内に印刷が溜まらな いように、出力紙を取り除いてください。

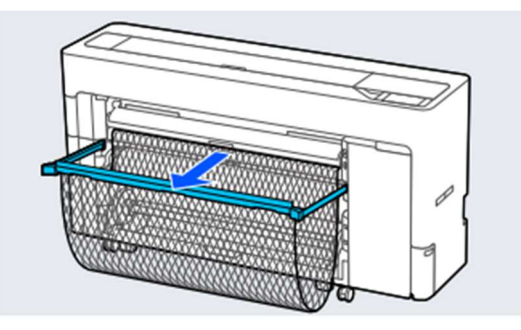

### 2.3. 用紙の給紙

- 1.) 操作パネルから[Menu]-[用紙設定]を押下します。
- 2.) ロール1を押下します。
- 3.) 用紙設定を押下し、セットした用紙を押下します。
- 4.) セットした用紙と画面に表示されている用紙種類が一致しているか確認し、OK を押下します。

#### ロール紙

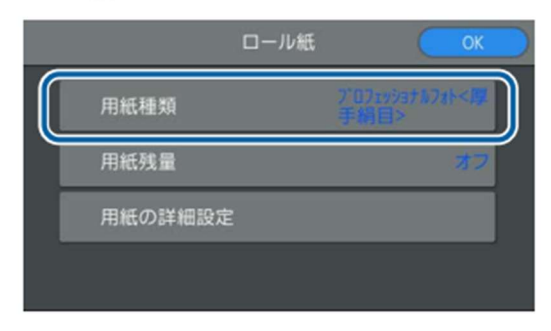

5.) OKを押下すると自動で給紙されます。

# 3. 大判プリンタからの印刷

### 3.1. PDF ファイル、PowerPoint ファイルの印刷

#### PDF の場合

- 1.) 印刷するファイルを Acrobat Reader で開きます。
- 2.) Acrobat Reader 画面上部の **ロ**アイコンを押下します。
- 3.) 「プリンタ」から「t2501ICL001」を選択し、「プロパティ」を押下します。

| 印刷                                                                | ×                                      |
|-------------------------------------------------------------------|----------------------------------------|
| プリンター(N): \\t25prt01\t2501SVV001                                  | プロパティ(P) 詳細設定(D) ヘルプ(H) ⑦              |
| 部数(C): 1 (\t25prt01\t2501)CC001<br>\\t25prt01\t2501SVV001         | □ グレースケール (白黒) で印刷(Y) □ インク / トナーを節約 ① |
| 印刷するペー Microsoft Print to PDF                                     | 倍率:100%                                |
| <ul> <li>● すべて(A) 125011CL001</li> <li>▶ 詳細オプション</li> </ul>       |                                        |
| ページサイズ処理 ①                                                        | 296.93 x 209.97 ≋U                     |
| サイズ(1) ポスター 複数                                                    |                                        |
| ○合わせる(F) ○実際のサイズ                                                  |                                        |
| ●特大ページを縮小 ○カスタム倍率: 100 %                                          |                                        |
| <ul> <li>PDF のハーンリイスに合わせ(用紙を選択(2)</li> <li>用紙の玉面に印刷(p)</li> </ul> |                                        |
| [] 거====================================                          |                                        |
| ●自動 ○縦 ○横                                                         |                                        |
| 注釈とフォーム(M)                                                        | < x                                    |
| 文書と注釈 ~ 注釈の一覧(T)                                                  | 1/1ページ                                 |
| ページ設定(S)                                                          | 印刷 キャンセル                               |

#### **PPT**の場合

- 1.) 印刷したいファイルを Office ファイルで開き、「ファイル」タブから「印刷」を押下します。
- 2.) 「プリンタ」から「t2501ICL001」を選択し、「プリンタのプロファイル」を押下します。

| ©                   | 印刷                                |
|---------------------|-----------------------------------|
| ⋒ #-4               | 部数: 1 0                           |
| 🗅 新規                | EDEN                              |
|                     |                                   |
| ・ アドインを取得           | ノリンター<br>ま2501ICL001<br>カリンターに接続中 |
| 情報                  | プルターのプロパティ                        |
| 上書き保存               | 設定                                |
| 名前を付けて保<br>存        | すべてのスライドを印刷<br>プレゼンテーション全体を印刷…    |
| Adobe PDF とし<br>て保存 | 25イド指定: ①<br>フルページ サイズのスライド       |
| 印刷                  | 1 スライド/ページで印刷                     |
| 共有                  | 片面印刷<br>ページの片面のみを印刷します            |
| エクスポート              | 部単位で印刷<br>1,2,3 1,2,3 1,2,3       |
| 閉じる                 | 🛌 ホチキス止めなし 🗸                      |
|                     | グレースケール ・                         |
|                     | ヘッダーとフッターの編集                      |

### 3.2. 印刷手順

1.) 「原稿サイズ」を設定します。アプリケーションソフトで印刷データ作成時に設定した用紙サイズを設定します。

セットした用紙に合わせて、「原稿サイズ」、「拡大/縮小」を設定します。

| お気に入り   | 現在の設定                            |             | $\sim$ |           |
|---------|----------------------------------|-------------|--------|-----------|
| 原稿サイズ   | A4 210 x 297 mm                  | <b>東更</b> . |        | A         |
|         | ユーザー定義サイズの                       | の追加/新聞来     |        |           |
| 拡大/稿小   | 原稿サイズと同じ                         |             | $\sim$ |           |
|         | A4 310 - 392                     | 8061        |        |           |
| 出力サイス   | M4 210 x 297 mm                  |             | _      |           |
| L12774V | 自動拡大 ~                           | はみ出し意識定。    |        | - 🧧 🛃 🙆 🥇 |
| 给纸方法    | ロール自動                            |             | ~      |           |
| ロール紙幅   | 44 インチ (1118 mm)                 |             | $\sim$ | 用紙種類      |
| 用紙力テゴリ  | プリンターの設定に従う                      |             | ~      | 用活残量      |
| 用紙種類    | 普通纸                              |             |        | 信報を取得     |
| 印刷品質    | ☑陶易設定                            |             |        |           |
| 印刷目的    | 標準                               |             | 65.M-8 | 印刷する      |
| 2.0     | CAD/線西 - 星                       |             |        |           |
|         | CAD/線画 - カラー<br>CAD/線画 - モノクロ2階調 |             |        |           |
| ف ف     | 0.15 - <b>.X</b>                 |             |        |           |
| = = =   | GIS - カラー                        |             |        |           |
|         | ホスター/文書 - パラー                    | ¥           |        |           |

2.) プリンタにセットした用紙に合わせて、「出力サイズ」を設定します。

| お気に入り                                                                                                    | 現在の設定                                                                                                    | ×           |                  |
|----------------------------------------------------------------------------------------------------|----------------------------------------------------------------------------------------------------|-------------|------------------|
| 原稿サイズ                                                                                                    | A4 210 x 297 mm                                                                                                 | <b>東更</b> . | A                |
|                                                                                                    | ユーザー定義サイズの                                                                                                    | Di自加/新聞後    |                  |
| 拡大/福小                                                                                                    | 原稿サイズと同じ                                                                                                    | ~           |                  |
| 出力サイズ                                                                                                    | A4 210 x 297 mm                                                                                                 |             |                  |
| L PT W                                                                                                    | 自動加大 ~ ~                                                                                                    | はみ出し登録定。    |                  |
| 结纸方法                                                                                                    | ロール自動                                                                                                    | ~           |                  |
| ロール紙幅                                                                                                    | 44 インチ (1118 mm)                                                                                                | ~           | 用紙種類             |
| 用紙力テゴリ                                                                                                    | プリンターの設定に従う                                                                                                    | ~           | 用低残量             |
| 用紙種類                                                                                                    | 普通纸                                                                                                    |             | 情報を取得            |
| ET取品数<br>ET取目的<br>11月日的<br>11月日の<br>11月日の日の<br>11月日の<br>11月日の<br>11月日の<br>11月日の<br>11月日の<br>11月日の<br>11月日の<br>11月日の<br>11月日の<br>11月日の<br>11月日の<br>11月日の<br>11月日の<br>11月日の<br>11月日の<br>11月日の<br>11月日の<br>11月日の<br>11月日の<br>11月日の<br>11月日の<br>11月日の<br>11月日の<br>11月日の<br>11月日の日の<br>11月日<br>11月日の<br>11月日の<br>11月日の<br>11月日の<br>11月日の<br>11月日の<br>11月日の<br>11月日 | ○ 時期設定<br>CAD/録画 - 重<br>CAD/録画 - カラー<br>CAD/録画 - カラー<br>CAD/録画 - モノクロ2階調<br>OS - 重<br>OS - カラー<br>ポスター/文書 - カラー | <br>↓       | গেন্স <b>র</b> চ |

3.) 必要に応じてフチありなしの設定をします。

フチ(余白)のない印刷を行うときは、「フチなし」にチェックを付けます。 必要に応じて、拡大の設定やはみ出し量の設定をします。

| お気に入り              | 現在の設定                                                                                                | ×            |         |          |
|--------------------|----------------------------------------------------------------------------------------------------|--------------|---------|----------|
| 原稿サイズ              | A4 210 x 297 mm                                                                                      | <b>東更</b>    | _       | A        |
|                    | ユーザー定義サイス                                                                                            | (の)遺加/衡影術    |         |          |
| 拡大/縮小              | 原稿サイズと同じ                                                                                             | ~            |         |          |
| <b>↓</b><br>₩71#イズ | A4 218 v 297 mm                                                                                      | <b>放宅</b>    |         | <b>S</b> |
| 27941              | 自動拡大                                                                                                 | - はみ出し登録定。   |         | - 2 9    |
| 给纸方法               | 口一儿自動                                                                                                | ×            |         |          |
| ロール紙幅              | 44 インチ (1118 mm)                                                                                     | ×            | 用紙種類    |          |
| 用紙力テゴリ             | プリンターの設定に従う                                                                                          | ~            | 用活残量    |          |
| 用紙種類               | 普通纸                                                                                                  |              | _       | 情報を取得    |
| 印刷品質               | ☑ 簡易設定                                                                                               |              |         |          |
|                    | CAD/線画 - 単<br>CAD/線画 - カラー<br>CAD/線画 - カラー<br>CAD/線画 - モノクロ2間<br>OS - 単<br>GS - カラー<br>ポスター/文書 - カラー | с (жлал<br>Д | (代明)朝主告 |          |

4.) 「給紙方法」、「ロール紙幅」、「用紙カテゴリ」、「用紙種類」をセットした用紙に合わせて設定します。

| お気に入り           | 現在の設定                      |                 | $\sim$                                                                          |            |             |
|-----------------|----------------------------|-----------------|---------------------------------------------------------------------------------|------------|-------------|
| 原稿サイズ           | A4 210 x 297 mm<br>ユーザー定義5 | 変更<br>ナイズの追加/新藤 |                                                                                 |            | <u> </u>    |
| 粒大/稿小           | 原稿サイズと同じ                   | Re.             | ~                                                                               |            | 50          |
| 出力サイズ<br>□ フチなし | A4 210 x 297 mm<br>自動紀大    | シー はみ出し登録堂      |                                                                                 |            |             |
| 结纸方法            | ロール自動                      |                 | ~                                                                               | This seat  |             |
| ロール紙幅           | 44 七/子 (1118 mm)           |                 | ~                                                                               | THE REAL   |             |
| 用紙力デコリ<br>用紙種類  | プリンターのBRDにほう<br>普通紙        |                 | v                                                                               | H910.75 St | 情報を取得       |
| 6000品数<br>印刷目約  | <ul> <li></li></ul>        |                 | 1.<br>1.<br>1.<br>1.<br>1.<br>1.<br>1.<br>1.<br>1.<br>1.<br>1.<br>1.<br>1.<br>1 | গন্ধার     |             |
| LANDEL AND -    | Br Br-1                    |                 | v                                                                               |            | フカーレズマウムー和単 |

- 5.) 印刷品質は「標準」を選択します。
- 6.) 設定内容を確認し、問題なければ「OK」を押下します。
- 7.) 印刷画面にもどり、「印刷」を押下します。

### 3.3. 印刷後の用紙カット

 1.) 用紙は自動でカットされます。
 カットされていない場合は以下の手順を実施します。
 [用紙設定]・[ロール1]または[ロール]・[用紙送り/カット]を選択して、カット位置を調整しロール をカットします。

## 4. 大判プリンタ使用終了時

### 4.1. 用紙の排紙

- 1.) 操作パネルから[Menu]-[用紙設定]を押下します。
- 2.) 排紙するロールを押下します。
- 3.) 「取り外し」を押下します。
- 4.) 自動で排紙され、操作パネルに取り外し方法が表示されます。

### 4.2. ロール紙の取り外し

1.) 排紙バスケットが引き出されているときは、印刷用紙を取り除き、排紙バスケットを収納します。

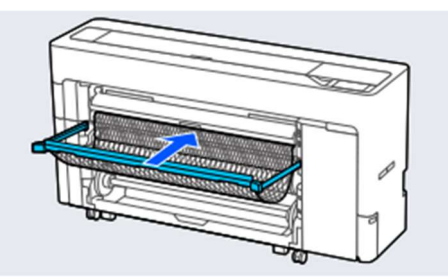

- 2.) [用紙設定]-[ロール1]または[ロール]-[取り外し]を選択します。
- 3.) スピンドルロックレバーを上げます。

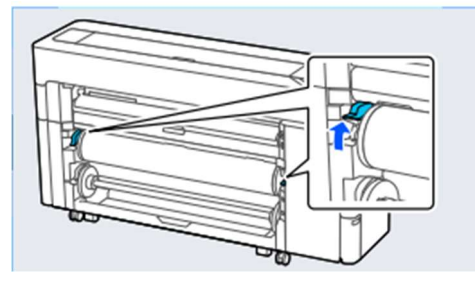

4.) スピンドルを取り外します。

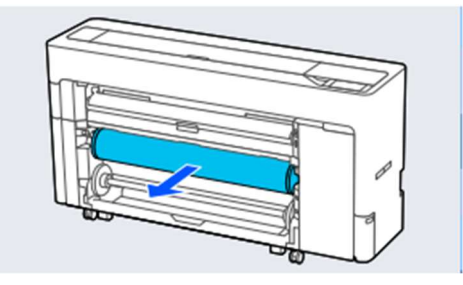

5.) 透明のフランジをスピンドルから取り外します。

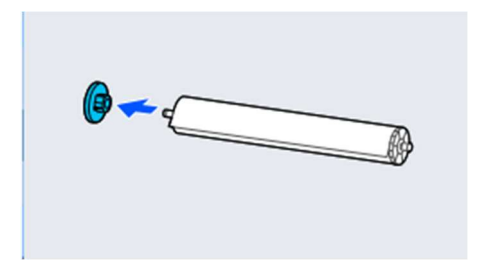

6.) ロール紙をスピンドルから取り外します。

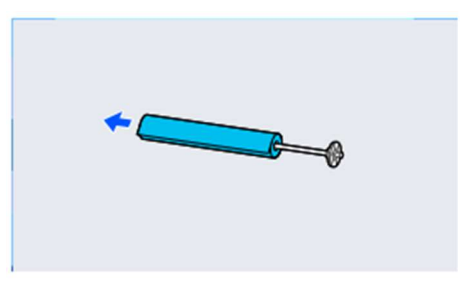

7.) 透明のフランジをスピンドルに取り付けます。

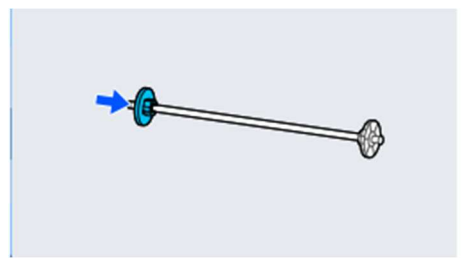

8.) 黒色のフランジを右側にしてスピンドルを溝に取り付けます。

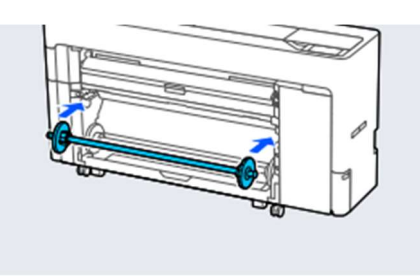

9.) スピンドルロックレバーを下げます。

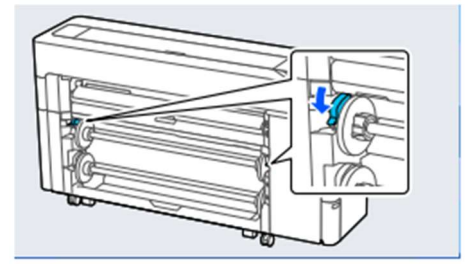

### 4.3. 電源 OFF

- 1.) 電源ボタンを押下します。
- 2.) 「電源を切りますか?」と表示されるので、「はい」を選択します。